## **Table of Contents**

| How to Configure a T&A Device | 1 |
|-------------------------------|---|
| Configuring a T&A Device      | 1 |
| Configuring the T&A Mode      | 2 |
| T&A Mode Options              | 3 |

/

System Configuration, BioStar 2, T&A, Device

# How to Configure a T&A Device

You need to configure a T&A device and the device's T&A mode in order for the device's logs to be reflected on the report.

### **Configuring a T&A Device**

- 1. Go to the Time Attendance menu.
- 2. Click on the setting (gear) icon.

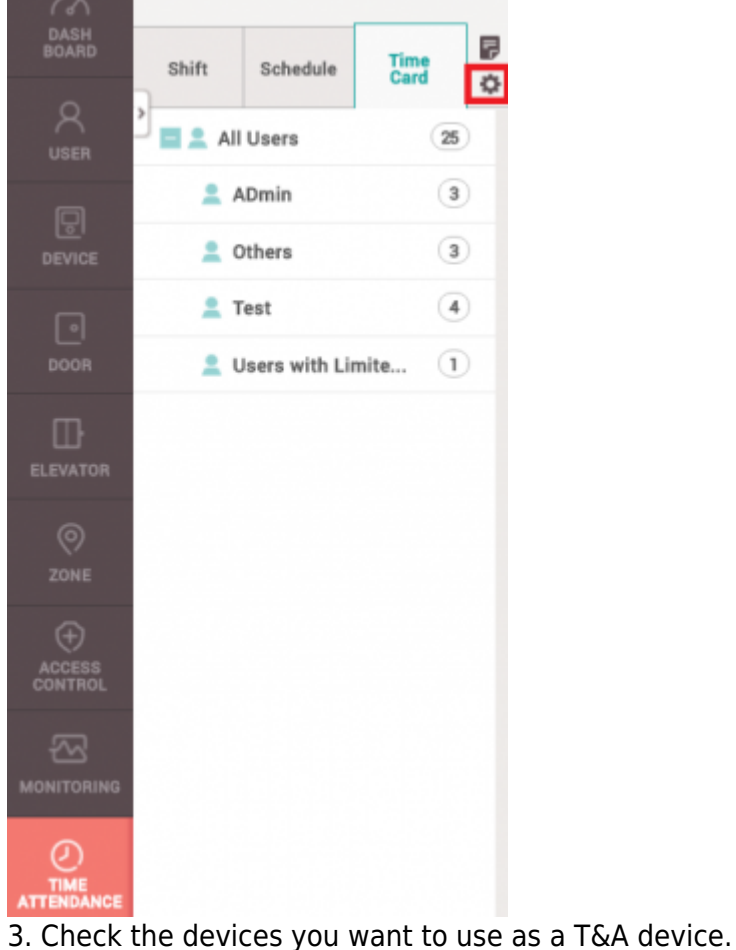

4. Click + **Register**.

| How to Configure a T&A Device            |
|------------------------------------------|
| Registered Devices                       |
| Device Name                              |
| BioEntry W2 544108066 (192.168.14.201)   |
| BioStation 2 546832593 (192.168.14.195)  |
| BioStation A2 541531061 (192.168.14.222) |
|                                          |
|                                          |
|                                          |
|                                          |

Now the devices will appear on the **Registered Devices** list.

### Configuring the T&A Mode

Device with a touchscreen/keypad and devices without them have different options for T&A Modes.

#### Available T&A Mode by device type

With touchscreen/keypad: Not Use, By User, By Schedule, Last Choice, Fixed Without touchscreen/keypad: Not Use, By Schedule, Fixed

Below is a configuration of a T&A mode where the user has to enter a T&A event after authentication.

- 1. Select By User for T&A Mode.
- 2. Change T&A Required to Yes.
- 3. For **Code 1**, set **Label** to Checking In.
- 4. For **Code 1**, set the **T&A type** to Check In.
- 5. For Code 2, set the Label to Checking Out.
- 6. For Code 2, set the T&A type to Check Out.
- 7. Click Apply.

| 2022/06/09 03:33 | 3/4           |              |     | How to Configure a T& | A Device |
|------------------|---------------|--------------|-----|-----------------------|----------|
| Setting          |               |              |     |                       | ×        |
| • T&A Mode       | By User 🔹     | T&A Required | Yes |                       |          |
| T&A Event        | T&A Event Key | Label        |     | T&A type              |          |
|                  | Code 1        | Checking In  |     | Check In 🔻            |          |
|                  | Code 2        | Checking Out |     | Check Out *           | 1        |
|                  | Code 3        |              |     | None                  | )        |
|                  | Code 4        |              |     | None                  | )        |
|                  |               |              |     |                       |          |
|                  |               | Apply Cancel |     |                       |          |

Now when a user authentication succeeds, the device screen will display the option of Check In or Check Out and the user will have to select one to record the punch in.

#### **T&A Mode Options**

The meanings of the available T&A Modes are as follows:

**By User**: User will have to select their T&A event type. If **T&A Required** is checked on, authentication will not complete until the user select's their T&A event type.

**By Schedule**: The T&A type will change automatically based on the schedule that is configured. You can create a new schedule in **Setting** > **Schedule** > **Add Schedule**.

| BioStar 2                                       | 🔞 Setting 🕧 Abou | it 🕜 Help  |       |             |                 |
|-------------------------------------------------|------------------|------------|-------|-------------|-----------------|
| DASH<br>BOARD                                   | Setting          |            |       |             |                 |
| USER<br>DEVICE<br>DOOR                          | R<br>ACCOUNT     | PREFERENCE | CARD  | CARD FORMAT | SERVER          |
| ELEVATOR<br>©<br>ZONE<br>÷<br>ACCESS<br>CONTROL | TRIGGER & ACTION | SCHEDULE   | ALERT | CLOUD       | R=<br>IMAGE LOG |

- http://kb.supremainc.com/knowledge/

| &A Event | T&A Event Key | Label        | Schedule       | T&A type     |
|----------|---------------|--------------|----------------|--------------|
|          | Code 1        | Checking In  | 09:00 to 17:00 | • Check In • |
|          | Code 2        | Checking Out | 17:00 to 23:00 | Check Out    |
|          | Code 3        |              | None           | • None •     |
|          | Code 4        |              | None           | • None •     |

**Last Choice**: The T&A type will remain with the last choice made by the user. For instance, if a user entered using the Check In T&A type, the device T&A type will remain as Check In until someone else changes it.

**Fixed**: The T&A type will always be one fixed T&A type. The user will not have to press a T&A key.

**Not Use**: The T&A type is not recorded. This may be an option if you are not calculating break times and are only using First Check-in & Last Check-out option in your shift.

From: http://kb.supremainc.com/knowledge/ -Permanent link: http://kb.supremainc.com/knowledge/doku.php?id=en:how\_to\_configure\_a\_t\_a\_device&rev=1493199477 Last update: 2017/04/26 18:37